## How to evaluate a Master's thesis using the *E-thesis* system?

Guidelines for an examiner

Faculty of Agriculture and Forestry (updated in August, 2015)

| C Refresh                | ← Reply ▼             | Reply All                  | ➡ Forward ▼          | Spam              | Innocent          | Delete                    |  |
|--------------------------|-----------------------|----------------------------|----------------------|-------------------|-------------------|---------------------------|--|
|                          | From                  | Subjec                     | t 🔻                  |                   |                   |                           |  |
| <b>S T</b>               | heida-noreply@hel     | sinki.fi (E-THE            | SIS] - Opinnäytetyö  | n tarkastus / Gra | anskning av avhar | dling / Thesis evaluation |  |
|                          | - Opinnävtetvön tar   | kastus / Granski           | ning av avhandling ( | Thesis evaluat    | ion               |                           |  |
| From: held               | a-norenly@belsinki    | nuotuo rorunon.            | ing ar arnanang .    | incolo oranda     |                   |                           |  |
| Date: Toda               | 4-1016019@1161311161. |                            |                      |                   |                   |                           |  |
| To: essi                 | naivarinta@helsinki   | fi                         |                      |                   |                   |                           |  |
|                          |                       |                            |                      |                   |                   |                           |  |
|                          |                       |                            |                      |                   |                   |                           |  |
| Text (2 Ki               | B) 🛨 🊔                |                            |                      |                   |                   |                           |  |
| Opiskelija               | Jutta E Ruuskan       | en on jättäny <sup>.</sup> | opinnäytetyöns       | ä arvostelta      | vaksi. Työhön     | ja tarkastukseen          |  |
| liittyvät t              | iedot löydät E-       | thesis-järjes              | elmästä. Tarkas      | tuksen deadl      | ine on 13.03.2    | 015.                      |  |
| los tarvits              | set ohieita järi      | estelmän kävti             | issä tai muutoir     | ı tässä tarka     | stusprosessiss    | a.                        |  |
| ota yhteytt              | ä sähköpostitse       | laitoksen op:              | Innäytetöiden va     | staanottajaa      | n.                | ,                         |  |
| Siirry E.+K              | aciksaan (suoma       | kci).                      |                      |                   |                   |                           |  |
| http://ethe              | esis.helsinki.fi      | /repository/h              | andle/123456789/     | 12/workflows      | /1304/underRev    | view/fi (fi)              |  |
| ***                      |                       |                            |                      |                   |                   |                           |  |
| DATE: N                  |                       |                            |                      |                   |                   |                           |  |
| P <mark>å svenska</mark> |                       |                            |                      |                   |                   |                           |  |
| Studerande               | Jutta E Ruuskan       | en har lämnat              | in sin avhandli      | ng för grans      | kning. Närmare    | uppgifter om arbetet      |  |
| och granskr              | ingsprocessen h       | ittar du i F-              | hesis-systemet.      | Deadline fö       | r bedömningen     | är den 13.03.2015.        |  |

Kontakta personen som tar emot avhandlingarna vid institutionen per epost ifall du behöver närmare upplysningar om systemet eller granskningsprocessen.

Flytta dig till E-thesis (på svenska): http://ethesis.helsinki.fi/repository/handle/123456789/12/workflows/1304/underReview/sv (sv)

\*\*\*

---

This is to inform you that student Jutta E Ruuskanen has submitted her/his Master's Thesis for assessment. More information on the work and assessment process can be found in the E-Thesis system. The deadline for completing the assessment is 13.03.2015.

E-Thesis (in English): http://ethesis.helsinki.fi/repository/handle/123456789/12/workflows/1304/underReview/en (en)

Maatalous-metsätieteellinen tiedekunta Agrikultur- och forstvetenskapliga fakulteten Faculty of Agriculture and Forestry mmtdk-opintoasiat@helsinki.fi

E-THESIS e-thesis@helsinki.fi

- You will receive an email notification that you have got a Master's thesis to evaluate.
- There is a link to the E-thesis system in the email message.
- You will find the evaluation form by clicking the link.

# Title and author of the thesis are shown at the top of the page

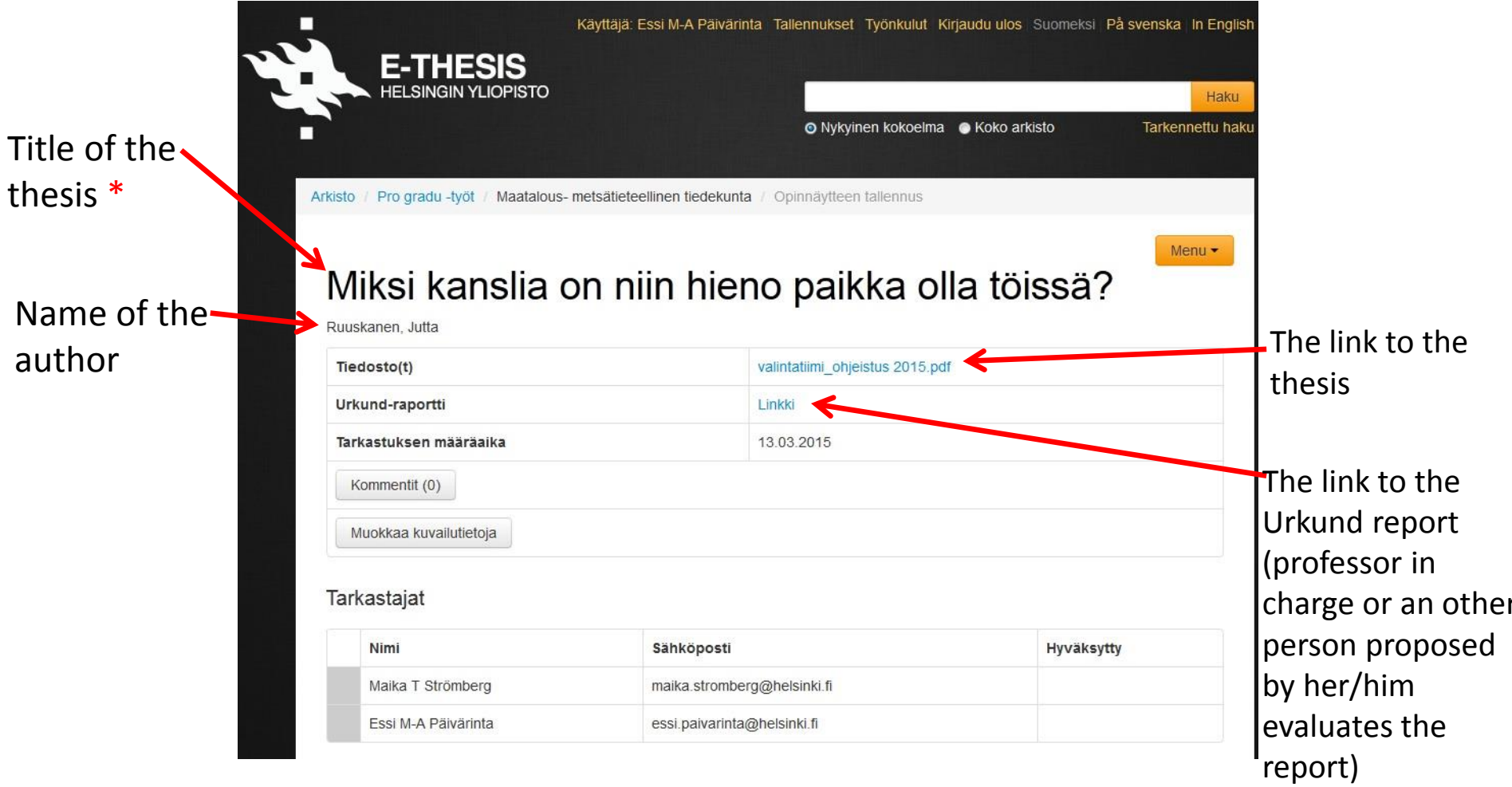

\* Due to some error, the name of the faculty (and not the title of the thesis) may be shown here. This doesn't disturb the evaluation process.

## The evaluation form looks like this

- Both examiners have a specific colour (grey or orange).
- Click "Edit evaluation" at the bottom of the page and you are allowed to edit the evaluation.

#### Reviewers

| Name                | Email                       | Approved |
|---------------------|-----------------------------|----------|
| Maika T Strömberg   | maika.stromberg@helsinki.fl |          |
| Essi M-A Päivärinta | essi.palvarinta@helsinki.fi |          |

#### Evaluation information

#### Evaluation help

|                                                     | з | 3- | 2+ | 2 | 2- | 1+ | 1 |
|-----------------------------------------------------|---|----|----|---|----|----|---|
| Introduction and/or literature review.              |   |    |    |   |    |    |   |
| Material and methods.                               |   |    |    |   |    |    |   |
| Experimental/empirical work and<br>analysis.        |   |    |    |   |    |    |   |
| Compatibility of theory with the<br>empirical work. |   |    |    |   |    |    |   |
| Presentation of results.                            |   |    |    |   |    |    |   |
| Discussion and conclusions.                         |   |    |    |   |    |    |   |
| References.                                         |   |    |    |   |    |    |   |
| Cohesiveness of the work as a whole.                |   |    |    |   |    |    |   |
| Academic writing style.                             |   |    |    |   |    |    |   |
| Technical execution of the report.                  |   |    |    |   |    |    |   |
|                                                     |   |    |    |   |    |    |   |
| Grade                                               |   |    |    |   |    |    |   |
| Good points                                         |   |    |    |   |    |    |   |
| Development challenges                              |   |    |    |   |    |    |   |
| The student has passed the                          |   |    |    |   |    |    |   |

Urkund report is OK

Edit evaluation Approve evaluation

## Choose grades for the sections of the thesis and grade for the whole thesis)

- Examiners can describe good points and development challenges of the thesis in the text fields.
- Click 'save' (at the bottom of the page) after you have filled in the form (the form is open 60 min without saving).

Go back

## Edit evaluation

Evaluation help

|                                                     | з | 3- | 2+ | 2 | 2- | 1+ | 1 |
|-----------------------------------------------------|---|----|----|---|----|----|---|
| Introduction and/or literature review.              | 0 | 0  | 0  | 0 | 0  | 0  | 0 |
| Material and methods.                               | 0 | 0  | 0  | 0 | 0  | 0  | 0 |
| Experimental/empirical work and<br>analysis.        | 0 | 0  | 0  | 0 | 0  | 0  | 0 |
| Compatibility of theory with the<br>empirical work. | 0 | 0  | 0  | 0 | 0  | 0  | 0 |
| Presentation of results.                            | 0 | 0  | 0  | 0 | 0  | 0  | 0 |
| Discussion and conclusions.                         | 0 | 0  | 0  | 0 | 0  | 0  | 0 |
| References.                                         | 0 | 0  | 0  | 0 | 0  | 0  | 0 |
| Cohesiveness of the work as a whole.                | 0 | 0  | 0  | 0 | 0  | 0  | 0 |
| Academic writing style.                             | 0 | 0  | 0  | 0 | 0  | 0  | 0 |
| Technical execution of the report.                  | 0 | 0  | 0  | 0 | 0  | 0  | 0 |

| Grade       |  |  |
|-------------|--|--|
| Good points |  |  |

## After one of the examiners has saved the evaluation, the form looks like this

 Approve evaluation by clicking 'Approve evaluation' or choose 'Edit evaluation' if you want to make some changes.

| Name                | Email                       | Approved |
|---------------------|-----------------------------|----------|
| Maika T Strömberg   | maika.stromberg@helsinkl.fi |          |
| Essi M-A Päivärinta | essi.paivarinta@helsinki.fi |          |

#### Evaluation information

#### Evaluation help

| 3 | 3- | 2+   | 2       | 2-        | 1+           | 1               |
|---|----|------|---------|-----------|--------------|-----------------|
|   | 1  |      |         |           |              |                 |
|   |    |      |         |           |              |                 |
|   |    |      |         |           |              |                 |
|   |    |      |         |           |              |                 |
|   |    |      |         |           |              |                 |
|   |    |      |         |           |              |                 |
|   |    |      |         |           |              |                 |
|   |    |      |         |           |              |                 |
|   |    |      |         |           |              |                 |
|   |    |      |         |           |              |                 |
|   | 3  | 3 3- | 3 3- 2+ | 3 3- 2+ 2 | 3 3. 2+ 2 2. | 3 3- 2+ 2 2- 1+ |

| eximia cum laude approbatur                                                                                                    |
|----------------------------------------------------------------------------------------------------|
| Examiners can write this evaluation together. Alternatively, both examiners can write their own evalutions.                    |
| Examiner 1: The methods have been described                                                                                    |
| Examiner 2: The thesis has been written                                                                                        |
| Again, examiners can write this evaluation together. Alternatively, both examiners can write their own evalutions (see above). |
| (hay                                                                                                    |
| x                                                                                                    |
| x                                                                                                    |
|                                                                                                    |

Edit evaluation Approve evaluation

### After you have clicked 'approve evaluation', the system asks 'Are you sure...?'

- Click 'OK' to approve the evaluation or 'Cancel' if you want to return to the evaluation form.
- After you have approved the evaluation, the system sends an email to the other examiner. She/he is allowed to edit the evaluation further.
- You will receive an email when the other examiner has approved the the evaluation (see next page).

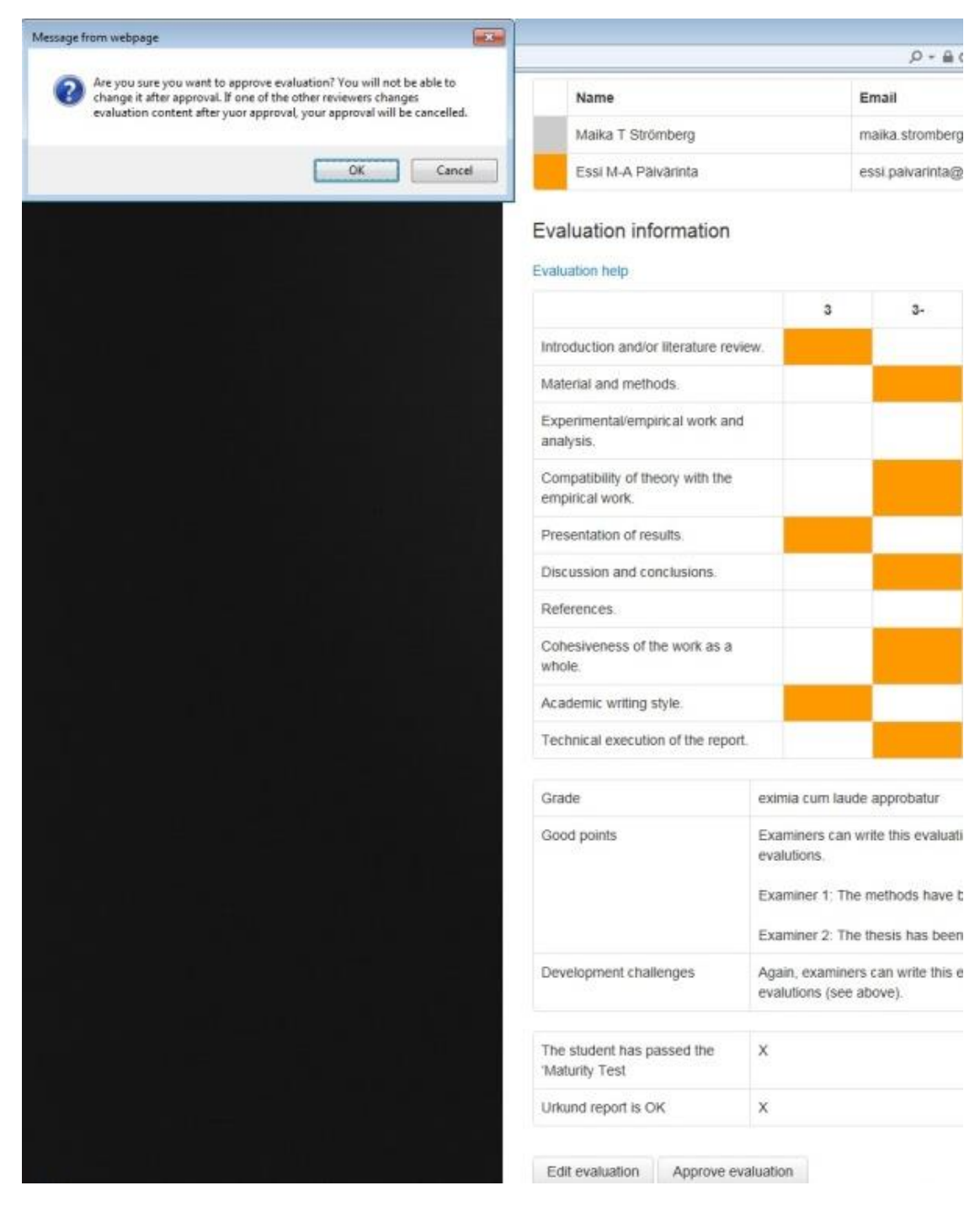

- When the other examiner has approved the evaluation, you will receive an email notification from the system.
- Please, approve the evaluation for your part, or edit it further.
- The evaluation process continues until both examiners have approved the evaluation.

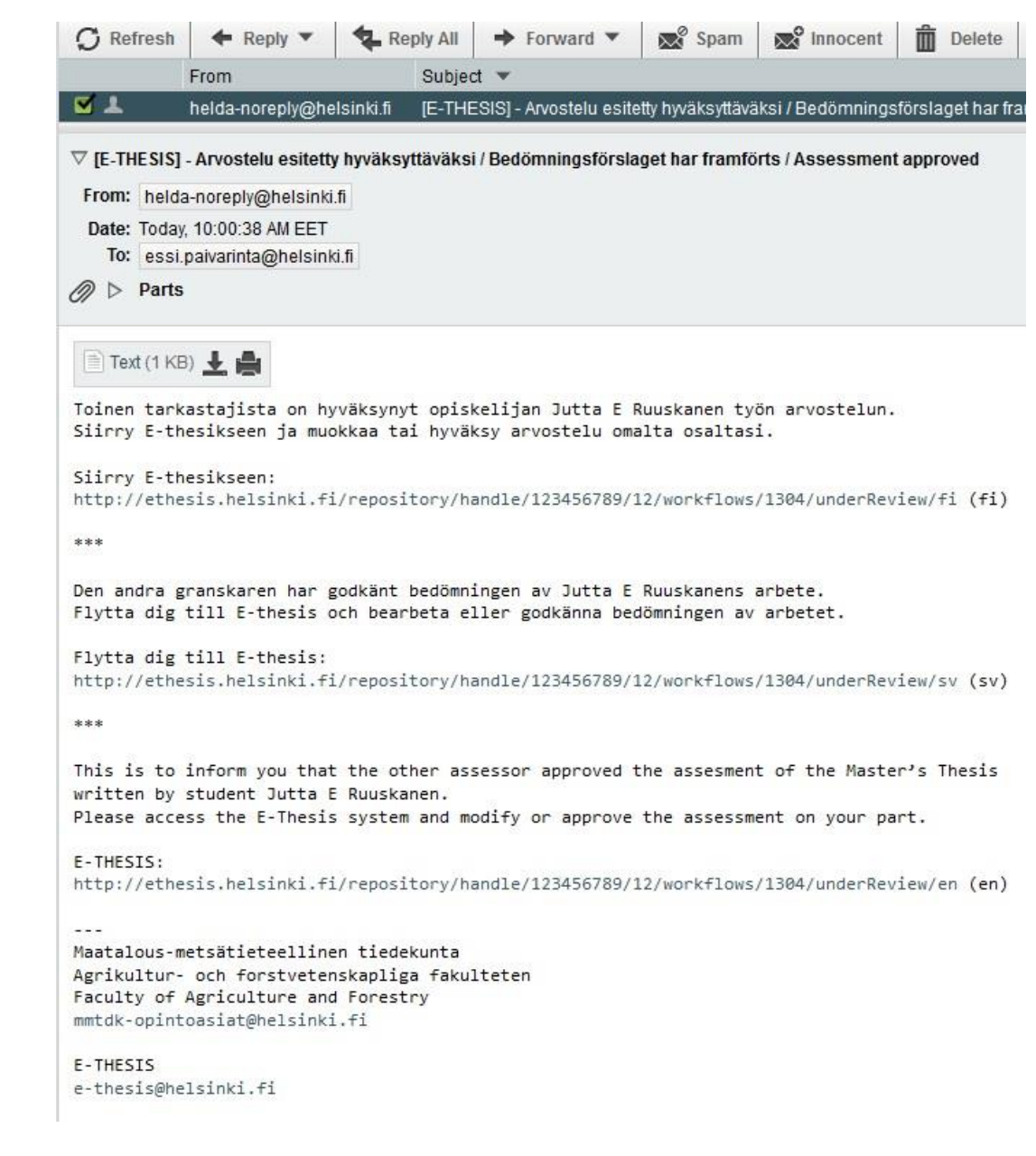

## After the both examiners have saved the evaluation, the form looks like this

- Grades given by the examiners are shown as grey and orange.
- If the examiners give the same grade for a section, the grade is shown as black.

#### Reviewers

| Title | Name                | Email                       |  |
|-------|---------------------|-----------------------------|--|
|       | Maika T Strömberg   | maika_stromberg@helsinki.fi |  |
|       | Essi M-A Päivärinta | essi paivarinta@helsinki fi |  |

| Evaluation form:     | mm-lomake-2 |
|----------------------|-------------|
| Evaluation deadline: | 02.09.2015  |

## Evaluation information

#### Evaluation help

|                                                     | з | 3- | 2+ | 2 | 2- | 1+ | 1 |
|-----------------------------------------------------|---|----|----|---|----|----|---|
| Introduction and/or literature review.              |   |    |    |   |    |    |   |
| Material and methods.                               |   |    |    |   |    |    |   |
| Experimental/empirical work and<br>analysis.        |   |    |    |   |    |    |   |
| Compatibility of theory with the<br>empirical work. |   |    |    |   |    |    |   |
| Presentation of results.                            |   |    |    |   |    |    |   |
| Discussion and conclusions.                         |   |    |    |   |    |    |   |
| References.                                         |   |    |    |   |    |    |   |
| Cohesiveness of the work as a whole.                |   |    |    |   |    |    |   |
| Academic writing style.                             |   |    |    |   |    |    |   |
| Technical execution of the report.                  |   |    |    |   |    |    |   |

| Grade                  | eximia cum laude approbatur                                                                                                    |
|------------------------|----------------------------------------------------------------------------------------------------|
| Good points            | Examiners can write this evaluation together. Alternatively, both examiners can write their own evalutions.                    |
|                        | Examiner 1: The methods have been described                                                                                    |
|                        | Examiner 2: The thesis has been written                                                                                        |
| Development challenges | Again, examiners can write this evaluation together. Alternatively, both examiners can write their own evalutions (see above). |

The examiners can discuss the evalution using the "comment field". The comments are not visible to the student or anyone else in addition to the examiners, and they will be deleted when both examiners have finally approved the evaluation. The examiners can use the comment field as a discussion forum but it is not required to use the comment field.

## Faculty of Agriculture and Forestry

| Ruuskanen, Jutta | Link to the                     |               |
|------------------|---------------------------------|---------------|
| File(s)          | valintatiimi_ohjeistus 2015.pdf | comment field |
| Urkund report    | Link                            |               |
| Deadline         | 13.02.2015                      |               |
| Kommentit (1)    |                                 |               |
| Edit metadata    |                                 |               |

#### Reviewers

| Name                | Email                       | Approved |
|---------------------|-----------------------------|----------|
| Maika T Strömberg   | maika.stromberg@helsinki.fi | x        |
| Essi M-A Päivärinta | essi.paivarinta@helsinki.fi |          |

## The system sends an email to the one examiner after the other has written and saved a comment to the comment field.

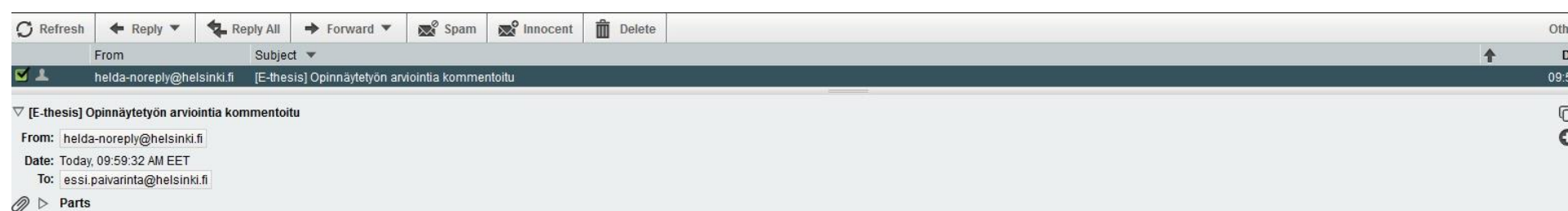

📄 Text (2 KB) 🛓 🚔

Opiskelijan Jutta E Ruuskanen opinnäytetyön toinen tarkastaja on kommentoinut työn arviointia ja perusteluja seuraavasti:

Tässä Kommentti- kentässä voivat tarkastajat käydä keskustelua työstä. Kommentit eivät näy opiskelijalle tai muille kuin työn tarkastajille. Kommentit häipyvät pois arvostelulomakkeelta, kun molemmat tarkastajat ovat lopu hyväksyneet arvostelun. Kommenttikenttää voi käyttää keskustelualustana.

Jos sinä voit hyväksyä muokatun arvion, merkitse työ hyväksytyksi sinun osaltasi. Tarvittaessa voit tehdä siihen vielä muutoksia ja kommentoida niitä toiselle tarkastajalle, jolle lähtee tieto, että työn tarkastus jatkuu.

Tarkastusprosessi päättyy ja työ siirtyy hyväksyttäväksi, kun molemmat tarkastajat ovat osaltaan hyväksyneet järjestelmään tallennetun arvosanaehdotuksen ja sen perustelut.

Jos tarvitset ohjeita järjestelmän käytössä tai muutoin tässä tarkastusprosessissa, ota yhteyttä sähköpostitse oman oppiaineesi opinnäytetöiden vastaanottajaan.

Siirry E-thesikseen:

http://ethesis.helsinki.fi/repository/handle/123456789/12/workflows/1304/underReview/fi (f1) http://ethesis.helsinki.fi/repository/handle/123456789/12/workflows/1304/underReview/ew (en) http://ethesis.helsinki.fi/repository/handle/123456789/12/workflows/1304/underReview/sv (sv)

--E-thesis e-thesis@helsinki.fi

| <b>C</b> Refresh | ← Reply ▼                 | Reply A | Forward 🔻            | Spam             | Innocent           | Delete              |
|------------------|---------------------------|---------|----------------------|------------------|--------------------|---------------------|
|                  | From                      |         | ject 🔻               |                  |                    |                     |
| 🗹 上 🖉            | helda-noreply@helsinki.fi |         | HESIS] – Opinnäytety | ön tarkastus pää | ttynyt / Bedömning | ien av avhandlinger |

abla [E-THESIS] – Opinnäytetyön tarkastus päättynyt / Bedömningen av avhandlingen har slutförts / Thesis assessment co

From: helda-noreply@helsinki.fi

Date: Today, 11:33:28 AM EET

To: essi.paivarinta@helsinki.fi

Parts [Save All]

#### 📄 Text (1 KB) 🛓 🚔

Opiskelijan Jutta E Ruuskanen opinnäytetyön tarkastus on osaltasi päättynyt. Työ siirtyy nyt hyväksyttäväksi tiedekuntaneuvostossa.

Arvosanaehdotuksesta ja sen perusteluista lähetetään tieto opiskelijalle.

Kiitos!

\*\*\*

Bedömningen av studerande Jutta E Ruuskanens avhandling har för din del slutförts. Arbetet skickas nu vidare till fakultetsrådet för att godkännas.

Vitsordsförslaget och motiveringen till detta skickas till den studerande.

Tack!

\*\*\*

Dear Assessor,

You have now completed your work in assessing the Master's Thesis of student Jutta E Ruuskanen. The Faculty Council is now able to deal with the final approval of the Thesis. The student is informed of the grade proposal and its justification before the meeting, and he/she has an opportunity to interrupt the approval process.

Thank you for your valuable contribution!

---Maatalous-metsätieteellinen tiedekunta Agrikultur- och forstvetenskapliga fakulteten Faculty of Agriculture and Forestry mmtdk-opintoasiat@helsinki.fi

E-THESIS e-thesis@helsinki.fi

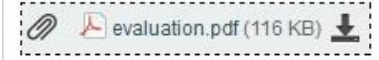

- After the both examiners have approved the evaluation and the urkund report has been approved, the evaluation process is completed.
- You will receive an email notification about this, too.
- Thereafter, the thesis is transferred to Faculty Council meeting for approval, and the student gets the information on evaluation.